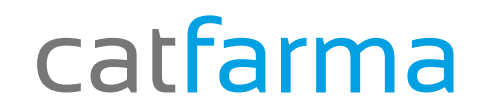

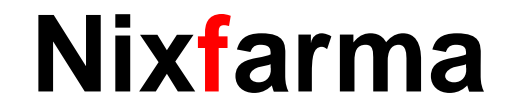

# Butlletí Setmanal

# Recuperar dades d'una consulta

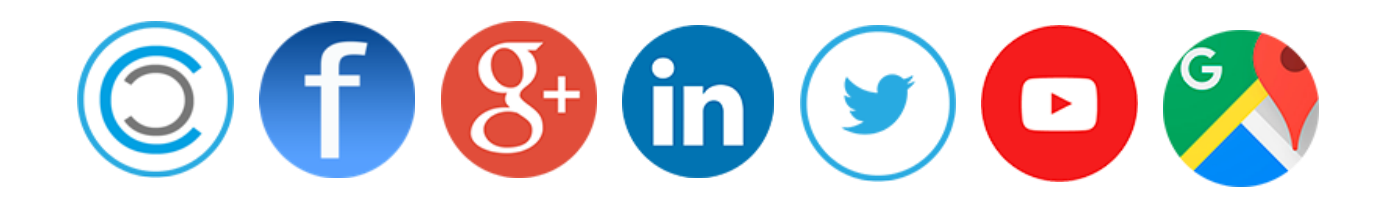

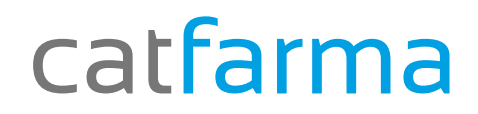

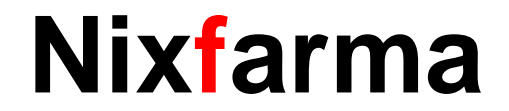

- ✓ Sempre que fem una consulta a través del Nixfarma ens mostra una finestra amb el resultat obtingut.
- ✓ Un cop tenim la finestra, seleccionem un dels resultats i el consultem.
- ✓ Però i si volem tornar a seleccionar tot el llistat de la consulta? Ara veurem com fer-ho.

## catfarma

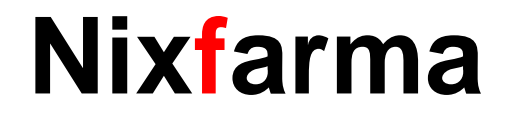

Fem una consulta al Nixfarma, per exemple totes les vendes d'omeprazol fet per Carlos durant la setmana passada. Des de la pantalla de venta fem **F7** o clic als binocles **B**.

| 🔝 Selección d                                                          | de la consulta de ventas                  | -     |                                                                   |                |                  |                       |
|------------------------------------------------------------------------|-------------------------------------------|-------|-------------------------------------------------------------------|----------------|------------------|-----------------------|
| Fecha<br>Operador<br>Puesto                                            | ENTRE 02/11/15 Y 08/11/15<br>EN('CARLOS') | 100 E | N. Ticket<br>Almacén<br>Caja                                      |                |                  |                       |
| Artículo<br>Descripción<br>Unidades                                    | ©<br>©MEPRAZOL                            |       | P.V.P. Aportación Importe Dto. % Descuento                        |                |                  | Omplim les dades per  |
| Tipo de vent<br>N. Colegiado<br>Nombre<br>N.Receta                     |                                           |       | Cod. Paciente<br>Nombre<br>CIP / SIP<br>CITE                      |                |                  | realitzar la consulta |
| Cod. Cliente<br>Nombre                                                 |                                           |       | Divisa<br>Tarjeta                                                 |                |                  |                       |
| Imp. Vta a P<br>Tot. Aportac<br>Imp. Descue<br>Redondeo<br>Dto. Puntos | VP<br>ión<br>nto                          |       | Tarifa Dto.<br>% Descuento<br>Total Venta<br>A pagar<br>Entregado |                |                  |                       |
|                                                                        |                                           |       |                                                                   | <u>B</u> uscar | <u>C</u> ancelar |                       |

# catfarma

Nixfarma

#### Un cop tenim el resultat consultem una de les dades.

| Ac | cción Ventas BD                | atos Compras Alı             | macén Artículos F                    | Recetas Especia<br>  Æ   ∰ ©             | ales Co   | nfiguración Gestió<br>■ 📴 🛒 🖸 ? | n Areas Vent | tana Ayuda<br>Coteob | MA GESTIO SI              | <u> </u>      |      |  |  |  |
|----|--------------------------------|------------------------------|--------------------------------------|------------------------------------------|-----------|---------------------------------|--------------|----------------------|---------------------------|---------------|------|--|--|--|
|    | ventas<br>lunes 09 de marzo de | e 2015 11:21                 |                                      |                                          |           |                                 |              |                      |                           |               |      |  |  |  |
|    | 🚯 Operador* 🛛                  | CARLOS                       | CAJA1                                |                                          | Última ve | nta                             | Cambio       | VĿ                   | ■ NXF                     | • 1           |      |  |  |  |
|    | Tipo Artículo                  | 1                            | Descripción                          |                                          |           |                                 | Und          | L P.V.P. Aport       | tación                    | L             |      |  |  |  |
|    | LBRE 698109<br>AC2 698109      | DUPHALAC SOL<br>DUPHALAC SOL | . ORAL 50 STICKS<br>. ORAL 50 STICKS | Resultado                                | de la cor | nsulta                          | Í            |                      |                           |               | ×    |  |  |  |
|    | LBRE 707703                    | OMEPRAZOL CI                 | NFA EFG 20MG 28                      | Usuario                                  | Caia      | Fecha v hora                    | Client       | e                    | Imp.euros                 | Imp.pesetas A | nul. |  |  |  |
|    | LBRE 686580                    | AAS 100 MG 30 C              | COMP                                 | CARLOS                                   | 1         | 04/11/2015 11:21                |              |                      | 75,78                     | 12.609        |      |  |  |  |
|    | LBRE 654179                    | SINTROM 4 MG                 | 20 COMP                              | CARLOS                                   | 1         | 04/11/2015 10:07                |              |                      | 282,00                    | 46.921        |      |  |  |  |
|    | LBRE 672013                    | ADIRO 100 GERV               | VASI 100 MG 30 CO                    | CARLOS                                   | 1         | 03/11/2015 18:27                |              |                      | 3,00                      | 499 j         |      |  |  |  |
|    | LBRE 664017                    | FENTANILO ACT                | FAVIS EFG 100 MC                     | CARLOS                                   | 1         | 03/11/2015 16:57                |              |                      | 13,02                     | 2.166 [       |      |  |  |  |
|    | LBRE 678656                    | TRANKIMAZIN P                | ETARD 0,5 MG 30                      | CARLOS                                   | 1         | 03/11/2015 16:28                |              |                      |                           | ſ             | ~    |  |  |  |
|    |                                |                              |                                      | CARLOS                                   | 1         | 03/11/2015 16:27                |              |                      | 4,00                      | 666 j         |      |  |  |  |
|    |                                |                              |                                      | CARLOS                                   | 1         | 03/11/2015 11:21                |              |                      | 0,24                      | 40 j          |      |  |  |  |
|    |                                |                              |                                      | CARLOS                                   | 1         | 03/11/2015 10:12                |              |                      |                           | ſ             | ~    |  |  |  |
|    |                                |                              |                                      | CARLOS                                   | 1         | 03/11/2015 16:18                |              |                      | 4,64                      | 772 [         |      |  |  |  |
|    |                                |                              |                                      | CARLOS                                   | 1         | 02/11/2015 18:03                |              |                      | 2,42                      | 403 j         |      |  |  |  |
|    |                                |                              |                                      | CARLOS                                   | 1         | 02/11/2015 17:55                | RODRIGUEZ    | SANCHEZ, ALEX        | 2,01                      | 334 (         |      |  |  |  |
|    | VENTA LIBRE                    |                              |                                      | CARLOS                                   | 1         | 02/11/2015 11:59                | CATFARMA (   | GESTIO, S.L.,        | 109,92                    | 18.289 j      |      |  |  |  |
|    | OVH X AH TS                    |                              |                                      | La consulta seleccionará 17710 registros |           |                                 |              |                      |                           |               |      |  |  |  |
|    | I PN PMA Méd<br>Ecgo           |                              | Ayuda                                |                                          |           |                                 |              | Асер                 | tar <u>C</u> ar           | ncelar        |      |  |  |  |
|    | Cliente                        |                              |                                      |                                          |           |                                 | _            | Total Dto.           |                           |               | _    |  |  |  |
|    | Paciente                       |                              | Total 7                              |                                          |           |                                 |              |                      |                           |               |      |  |  |  |
|    | A06AD: LAXANTES OSMÓTICOS      |                              |                                      | -                                        |           |                                 |              | rotai                | 10                        |               |      |  |  |  |
|    |                                |                              |                                      |                                          |           |                                 |              |                      | Fi <u>n</u> de ve         | enta          |      |  |  |  |
|    |                                |                              |                                      |                                          |           |                                 |              |                      | -                         |               |      |  |  |  |
|    |                                |                              |                                      | -                                        |           | Pte                             | . disp.      | Dispensador          | Liliente Tarj <u>e</u> ta | Divisa        |      |  |  |  |

| Ventas<br>nes 09 de marzo de : | 2015 11:21               |                 |              |           |      | CA         | .TFARMA GE       | (FARMA GESTIO SL 🧿 |        |  |
|--------------------------------|--------------------------|-----------------|--------------|-----------|------|------------|------------------|--------------------|--------|--|
| 🚯 Operador* N                  | (F CAJA1                 |                 | Última venta | Cambio    | )    |            | V <u>t</u> a N×F |                    | - 1    |  |
| Tipo Artículo                  | Descri                   | pción           |              |           | Und. | P.V.P.     | Aportación       |                    | L      |  |
| BRE 698109                     | DUPHALAC SOL. ORAL 50 ST | ICKS 1          |              |           | 1    | 8,23       | 8,23             | 4,78               |        |  |
| AC2 698109                     | DUPHALAC SOL. ORAL 50 ST | ICKS 1          |              |           | 1    | 4,78       |                  |                    |        |  |
| BRE707703                      | OMEPRAZOL CINFA EFG 20M  | /IG 28 C        |              |           | 1    | 2,42       | 2,42             |                    |        |  |
|                                | AAS 100 MG 30 COMP       |                 |              |           | 1    | 1,45       | 1,45             |                    |        |  |
| BRE654179                      | SINTROM 4 MG 20 COMP     |                 |              | <u>00</u> | 1    | 2,67       | 2,67             |                    |        |  |
| BRE 672013                     | ADIRO 100 GERVASI 100 MG | 30 COMPRIMIDOS  | S            |           | 1    | 1,45       | 1,45             |                    |        |  |
| BRE 664017                     | FENTANILO ACTAVIS EFG 10 | 10 MCG/H 5 PARC | HE           |           | 1    | 58,51      | 58,51            |                    |        |  |
| BRE 678656                     | TRANKIMAZIN RETARD 0,5 M | 1G 30           |              |           | 1    | 2,50       | 2,50             |                    |        |  |
|                                |                          |                 |              |           |      |            |                  |                    |        |  |
|                                |                          |                 |              |           |      |            |                  |                    |        |  |
|                                |                          |                 |              |           |      |            |                  |                    |        |  |
|                                |                          |                 |              |           |      |            |                  |                    |        |  |
|                                |                          |                 |              |           |      |            |                  |                    |        |  |
|                                |                          |                 |              |           |      |            |                  |                    |        |  |
| VENTA LIBBE                    |                          | o               | Almacén      | Precios   |      |            |                  | Financi            | iado 👘 |  |
|                                | Tel                      | Stock           | Laducidad    |           |      |            |                  | T.PVP.<br>T.Aport  |        |  |
|                                | Mád                      | LIPS            | Ubicación    |           |      | Límite     |                  | r.apon.            |        |  |
| E COD                          | MEU                      | Encargo         |              |           |      | Pdte.      |                  |                    |        |  |
| Ecgo                           |                          |                 |              |           |      |            |                  |                    |        |  |
| Cliente                        |                          |                 |              |           |      | Total Dto. |                  |                    |        |  |
| Paciente                       |                          |                 |              |           |      | Total      |                  | 76                 | : 70   |  |
|                                |                          |                 |              |           |      | 1 012      |                  | 1 -                | 1 1 7  |  |

Com fem per tornar a obrir la finestra amb els resultats de la consulta?.

# catfarma

## Nixfarma

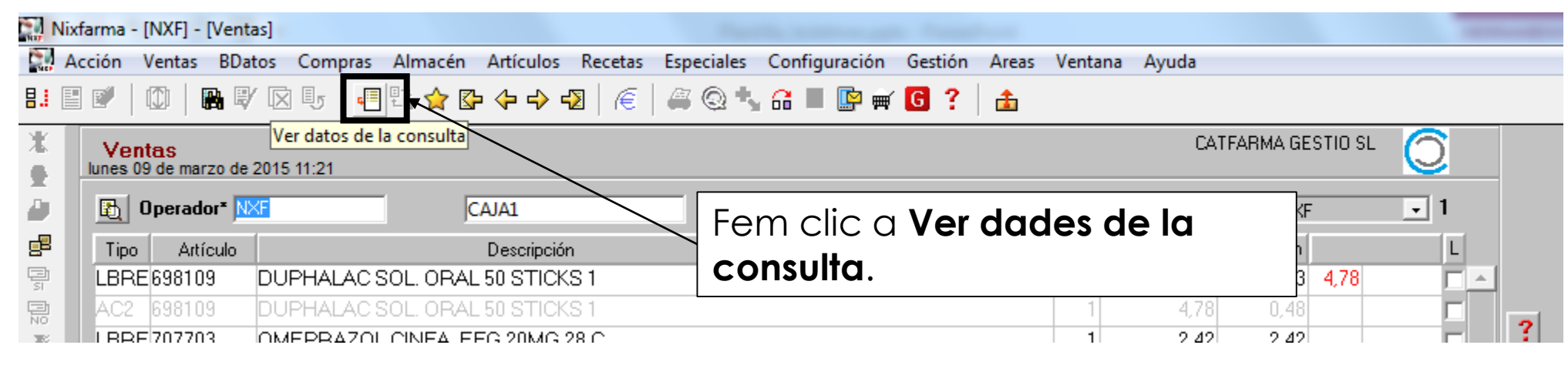

Torna a carregar la finestra amb el resultat de la consulta feta anteriorment, així ens estalviem tornar a realitzar la consulta des de zero.

| Nixf | farma - [NXF] - [Vent          | tas]                                               | eulee De | Constant Constantin |                | -finunación Contión | - Areas Venter | an Arrida    |                                 |                |          | _  |
|------|--------------------------------|----------------------------------------------------|----------|---------------------|----------------|---------------------|----------------|--------------|---------------------------------|----------------|----------|----|
| A    |                                | V 🖾 🕼 🗐 🕄 🏠 🏷 🔶                                    |          | ecetas Especia      | t a            | Iniguración Gestión |                | na Ayuua     |                                 |                |          |    |
|      | Ventas<br>lunes 09 de marzo de | 2015 11:21                                         |          |                     | ,              |                     |                | CATFA        | ARMA GESTIO SL                  | 0              |          |    |
|      | 🛐 Operador* 🖸                  | ARLOS CAJA1                                        |          |                     | Última ve      | nta                 | Cambio         |              | V <u>t</u> a NXF                | • 1            |          |    |
|      | Tipo Artículo                  | Des                                                | cripción |                     |                |                     | Und.           | P.V.P. Ap    | portación                       | L              |          |    |
|      | LBRE 698109                    | DUPHALAC SOL. ORAL 50 S<br>DUPHALAC SOL. ORAL 50 S | STICKS   | 🔛 Resultado d       | de la cor      | isulta              |                |              |                                 |                | ×        | 2  |
|      | LBRE 707703                    | OMEPRAZOL CINFA EFG 2                              | 0MG 28   | Usuario             | Caja           | Fecha y hora        | Cliente        |              | Imp.euros                       | Imp.pesetas    | Anul.    |    |
|      | LBRE656580                     | SINTROM 4 MG 20 COMP                               | -        | CARLOS              | 1              | 04/11/2015 11:21    |                |              | 75,78                           | 12.609         |          | -  |
|      | LBRE672013                     | ADIBO 100 GEBVASI 100 MC                           | 3 30 CO  | CARLOS              | 1              | 04/11/2015 10:07    |                |              | 282,00                          | 46.921         | H.       | Ш  |
|      | LBRE664017                     | FENTANILO ACTAVIS EFG                              | 100 MCC  | CABLOS              | 1              | 03/11/2015 16:57    |                |              | 13.02                           | 2 166          | H.       |    |
|      | LBRE 678656                    | TRANKIMAZIN RETARD 0,5                             | MG 30    | CARLOS              | 1              | 03/11/2015 16:28    |                |              |                                 |                |          |    |
|      |                                |                                                    |          | CARLOS              | 1              | 03/11/2015 16:27    |                |              | 4,00                            | 666            |          |    |
|      |                                |                                                    | _        | CARLOS              | 1              | 03/11/2015 11:21    |                |              | 0,24                            | 40             |          | 11 |
|      |                                |                                                    | _        | CARLOS              | 1              | 03/11/2015 10:12    |                |              |                                 |                |          |    |
|      | _                              |                                                    | -        | CARLOS              | 1              | 03/11/2015 16:18    |                |              | 4,64                            | 772            |          |    |
|      |                                |                                                    | _        | CARLOS              | 1              | 02/11/2015 18:03    |                |              | 2,42                            | 403            |          |    |
|      |                                |                                                    | _        | CARLOS              | 1              | 02/11/2015 17:55    | CATEARMA GE    | ANUTEZ, ALE/ | 109.92                          | 18 289         |          | 41 |
|      |                                |                                                    |          | La consulta s       | '<br>eleccion: | vá 17710. registros | OSTI ALMA GL   | 10 HO, 0.L., | 103,32                          | 10.203         | <u> </u> | 41 |
|      |                                | T <u>S</u><br>Méd                                  |          | Ayuda               | 000000         |                     |                |              | Ace                             | otar (         | Cancelar |    |
|      | Claute                         | ]                                                  |          |                     | _              |                     |                | Total Dto    |                                 |                | _        |    |
|      | Paciente                       |                                                    | _        |                     |                |                     |                | Tetal        | -                               | E 70           |          |    |
|      | A06AD: LAXANTES                | OSMÓTICOS                                          |          |                     |                |                     |                | rotai        | 1                               | D,78           |          |    |
|      |                                |                                                    |          |                     |                |                     |                |              | Fi <u>n</u> de v                | enta           |          |    |
|      |                                |                                                    |          | -                   |                | Pte                 | . disp.        | Dispensador  | <u>Cliente</u> Tarj <u>e</u> ta | <u>D</u> ivisa |          |    |

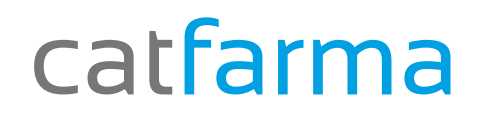

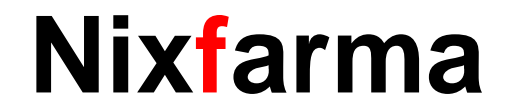

# Bon Treball

catfarma al teu servei

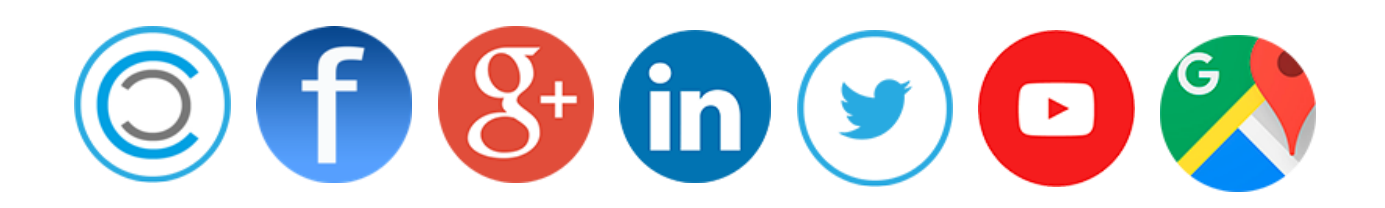